## PHOS online display in AMORE

Online monitoring is provided by DAQ within the AMORE framework. AMORE can run on any DAQ computer which has an access to data taking during a run. In ALICE ACR, PHOS is allocated by a dedicated DQM computer which serves as an online monitoring in AMORE.

## How to start AMORE

- 1) Login to the PHOS DQM machine by the command sshdqm amoreAgentPHSQA
  - Start AMORE agent at the DQM machine:
    - amoreAgent –a amoreAgentPHSQA
    - The output to the terminal looks like this:

Start of session. RunSequence following runControl "PHS" initiated sor : 114642 eor : 114640 Start of run received : 114642 created run 0x8bb4490 PublisherQA : Start of run : 114642 Doing a reset in the PublisherQA : call ResetDetector of AliQADataMakerRec MonitorCycle 0

## 3) Start AMORE GUI at the ACR machine:

## amoreGui

2)

 Open and load layout PHOS\_HG.xml. It will open 2 embedded canvas with 6 histograms in each of them: one for high-gain, and another one for low-gain histograms.

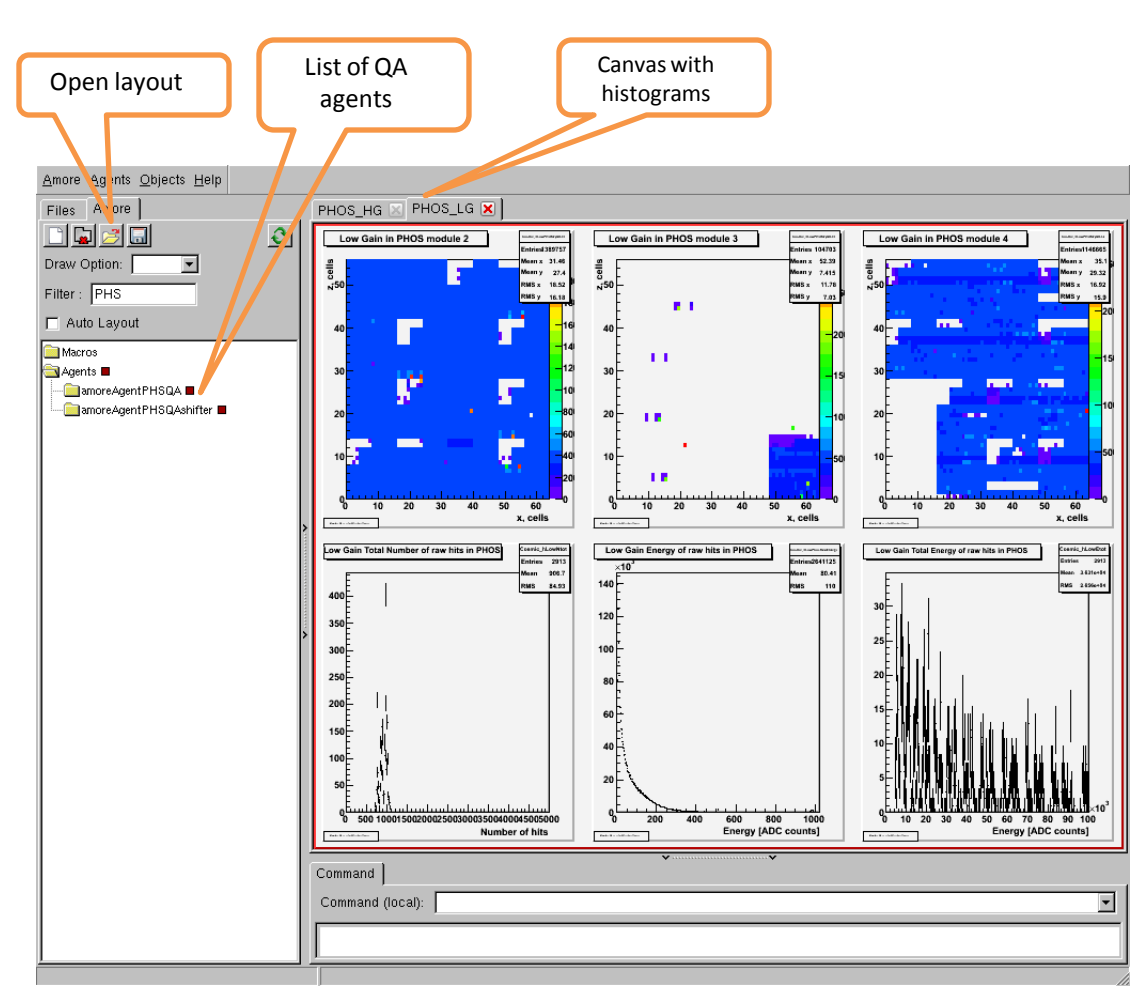

29 March 2010 Y.Kharlov